Publishing service of the Hamburg State and University Library

# URN (UNIFORM RESOURCE NAME)

PLEASE NOTE: The Uniform Resource Name (URN) is a Persistent Identifier (PID) that, unlike a URL, can be used to uniquely and consistently identifying online resources regardless of where they are stored. The URN ensures the long-term availability of online resources. The German National Library (<u>DNB</u>) manages and assigns the URN from the namespace "urn:nbn:de" and offers a URN Resolving Service for Germany and Switzerland.

The German National Library needs the URN to ensure long-term preservation of articles. Currently these URN cannot be generated automatically in OJS. Therefore, the URN of your articles must be entered manually until the corresponding plugin that supports the automated process is updated.

## CREATE AND ENTER ARTICLE-URN MANUALLY

For manual entry of the article-specific URN please follow this click path in the backend:

#### $\textbf{Submissions} \rightarrow \textbf{All Active} \rightarrow \textbf{Select the article} \rightarrow \textbf{Publication} \rightarrow \textbf{Identifier}$

You should then see the following stage:

| 131 / Mustermann (author) | / Beispielartikel zum Ergänzen                                        |                                                                        | Pre            | view Activity L        | og Library |
|---------------------------|-----------------------------------------------------------------------|------------------------------------------------------------------------|----------------|------------------------|------------|
| #2                        |                                                                       |                                                                        |                |                        |            |
| Workflow Publication      |                                                                       |                                                                        |                |                        | 0 Help     |
| Status: Unscheduled       |                                                                       |                                                                        | Preview        | Schedule For P         | ublication |
| Title & Abstract          | DOI                                                                   |                                                                        |                |                        |            |
| Contributors              |                                                                       |                                                                        |                |                        |            |
| Metadata                  | A You can not generate a DOI because one or mo or enter page numbers. | re parts of the DOI pattern are missing data. You may need to assign t | he publication | to an issue, set a pub | lisher ID  |
| References                | URN                                                                   |                                                                        |                |                        |            |
| • Identifiers             | The URN must begin with urn:nbn:de:gbv:1                              | 8                                                                      |                |                        |            |
| Galleys                   |                                                                       | Add Check Number                                                       |                |                        |            |
| Berneleziene 0            | #1                                                                    | #3                                                                     |                |                        |            |
| Disclosure                |                                                                       |                                                                        |                |                        | Save       |
| Issue                     |                                                                       |                                                                        |                | ;                      | #4         |

#### Step 1

In the empty field of the URN (#1) you enter the following:

urn:nbn:de:gbv:18-X- or ...-XX-

*example:* urn:nbn:de:gbv:18-<u>10</u>- (corresponding to your URN prefix).

*INFO:* X or XX stands for an individual one or two digit number for each OJS installation. The <u>correct number for</u> <u>your journal</u> can be found in the list on page 2.

#### Step 2

In the next step, add the individual item ID assigned by OJS. This is displayed at the top left of the image (#2). The article ID can consist of 1 to 4 digits depending on the OJS installation.

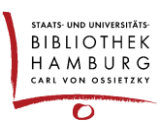

urn:nbn:de:gbv:18-XX-articleID

→ *example:* urn:nbn:de:gbv:18-10-<u>98</u>

#### Step 3

Now add the check digit calculated by the system by clicking on the "Add check digit" button (#3).

urn:nbn:de:gbv:18-XX-articleID-<u>check digit</u>  $\rightarrow$  example: urn:nbn:de:gbv:18-10-98<u>3</u>

INFO: Important, you may only add a single check digit.

#### Step 4

Click the "Save" button (#4). The manually created URN is now part of your article's metadata.

### APPENDIX

List of the individual URN prefix for each OJS installation.

| Journal                                         | number | URN-Prefix                           |
|-------------------------------------------------|--------|--------------------------------------|
| Aethiopica                                      | 8      | urn:nbn:de:gbv:18- <mark>8</mark> -  |
| API Magazin                                     | 11     | urn:nbn:de:gbv:18- <mark>11</mark> - |
| apropos [Perspektiven auf die Romania]          | 8      | urn:nbn:de:gbv:18- <mark>8</mark> -  |
| EdeR. Educational Design Research               | 8      | urn:nbn:de:gbv:18-8-                 |
| EthnoScripts                                    | 8      | urn:nbn:de:gbv:18- <mark>8</mark> -  |
| Hamburger Journal für Kulturanthropologie (HJK) | 8      | urn:nbn:de:gbv:18- <mark>8</mark> -  |
| IJRVET                                          | 10     | urn:nbn:de:gbv:18- <b>10</b> -       |
| Jahrbuch für Geschichte Lateinamerikas (JbLA)   | 9      | urn:nbn:de:gbv:18- <mark>9</mark> -  |
| kommunikation@gesellschaft                      | 10     | urn:nbn:de:gbv:18- <mark>10</mark> - |
| Journal of Language and Aging Research (JLAR)   | 10     | urn:nbn:de:gbv:18- <mark>10</mark> - |
|                                                 |        |                                      |